デジタルハイテスタ

## 日置電機

| 品番                       | GP-IBボード | 価格               | 動作環境                             |
|--------------------------|----------|------------------|----------------------------------|
| W32-3237-R               | ラトックシステム | 55 000円          | Windows<br>Vista,7,8.1(32,64bit) |
| W32-3237-N               | NI社      | <b>33,000</b> [] | Excel2007,2010<br>2013(32bit)    |
| 237 3238 3239け 日置重機の商標です |          |                  |                                  |

使用できる機種 3237-01, 3238-01, 3239-01

3237/3238/3239

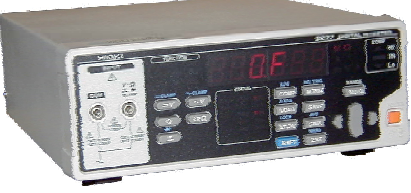

<u>・データロガーとしての活用</u>

指定された時間間隔で指定された個数のデータをリアルタイムにExcelシートに 取込みます。最大200,000回までのデータが連続して取り込めます。 ・製品検査への活用

被測定物を取り換えながら、個々のデータをExcelシートに取込みます。

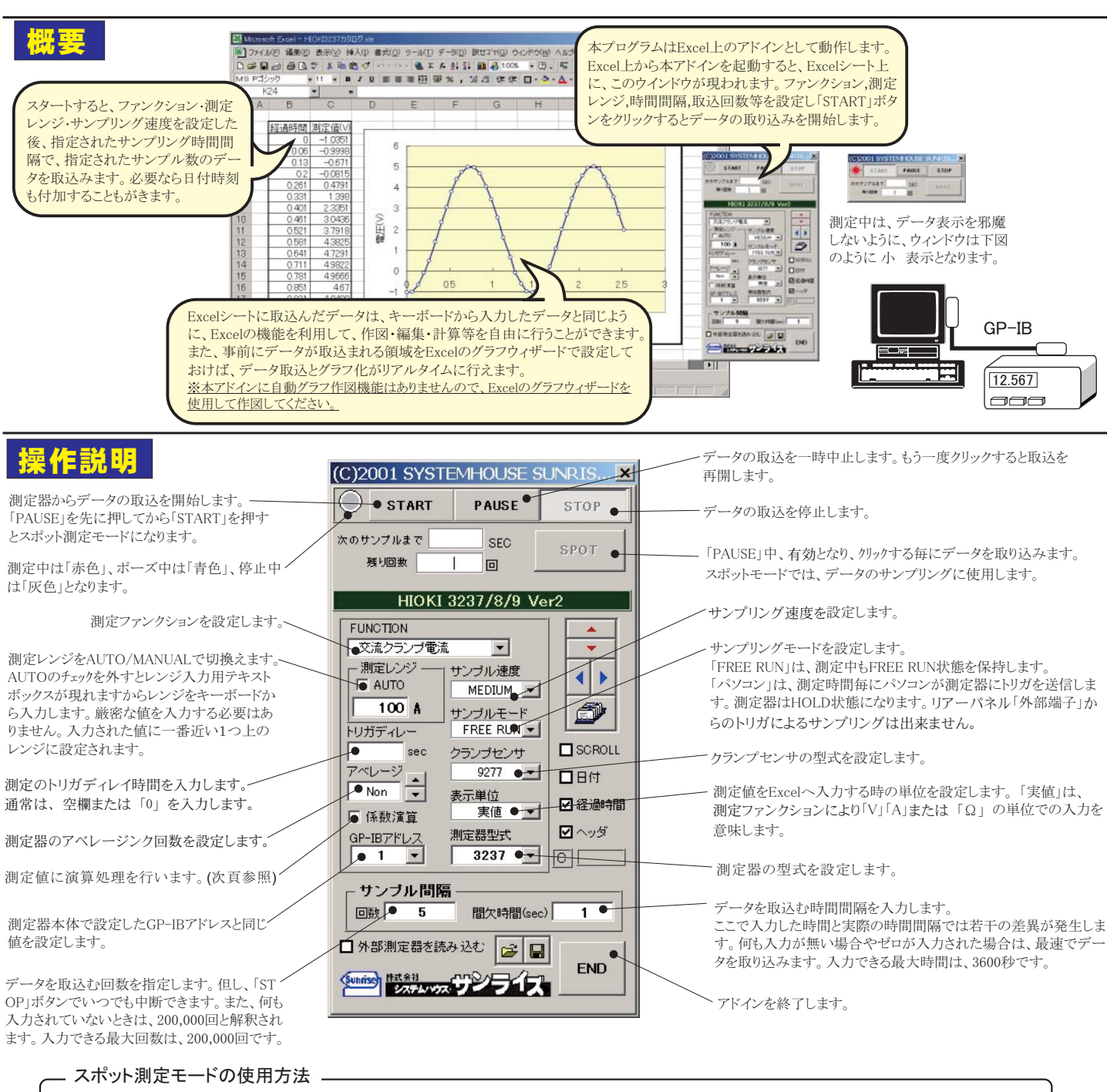

「PAUSE」ボタンを先にクリックして、その後「START」ボタンをクリックすると「スポット測定モード」になります。 マルチメータの設定が行われた後、「SPOT」ボタンの クリック待ちとなります。 「SPOT」ボタンをクリックする毎にデータがExcelシートに取込まれます。 この時「SPOT」ボタンをクリックする変わりに「スペース」キーを押し ても同様の結果となります。 この「スポット測定モード」では、「経過時間」の欄には1,2,3...と「連続番号」が入力されます。 例えば、被測定物を取り換えながら、個々の被測定物の測定を行う場合に便利です。「スポット測定モード」を終了するためには、「STOP」ボタンをクリックします。

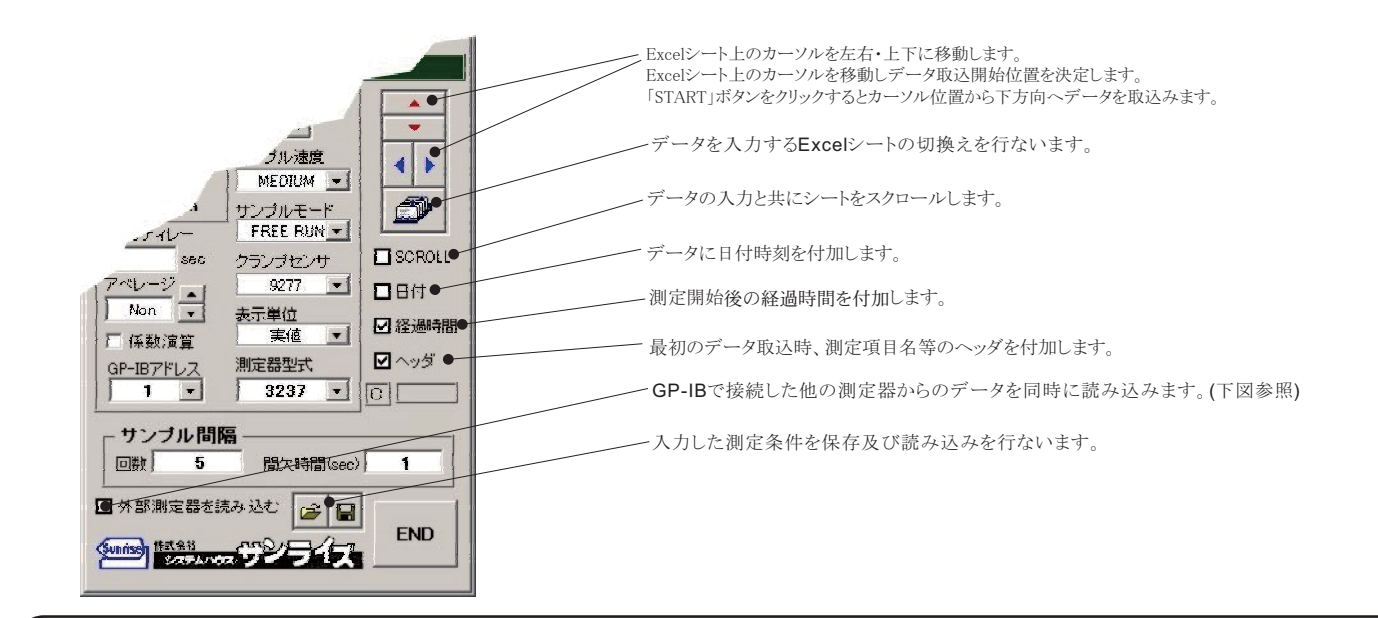

## 演算係数の入力

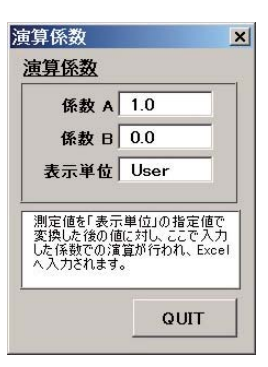

測定器からのデータに、演算処理を行います。 Excelへの入力値=((測定値-係数B)\*係数A

注)

ー、 上記の「測定値」は、「表示単位」で設定した単位に変換した後の値が使用されます。 例えば、表示単位の設定が「m」に設定されていて、測定値が0.1Aだった場合「100mA」の値が演算に使用されます。

## 外部測定器(マルチメータ等)の設定方法

外部測定器とはGP-IBでパソコンと接続されている必要があります。(下図) 外部測定器から送られてくるデータのフォーマットは、ASCIIであり、複数のデータの場合(Max10個)、データ間はコンマで区切られている必要が あります。

注)全ての測定器との通信を保証するものではありません。

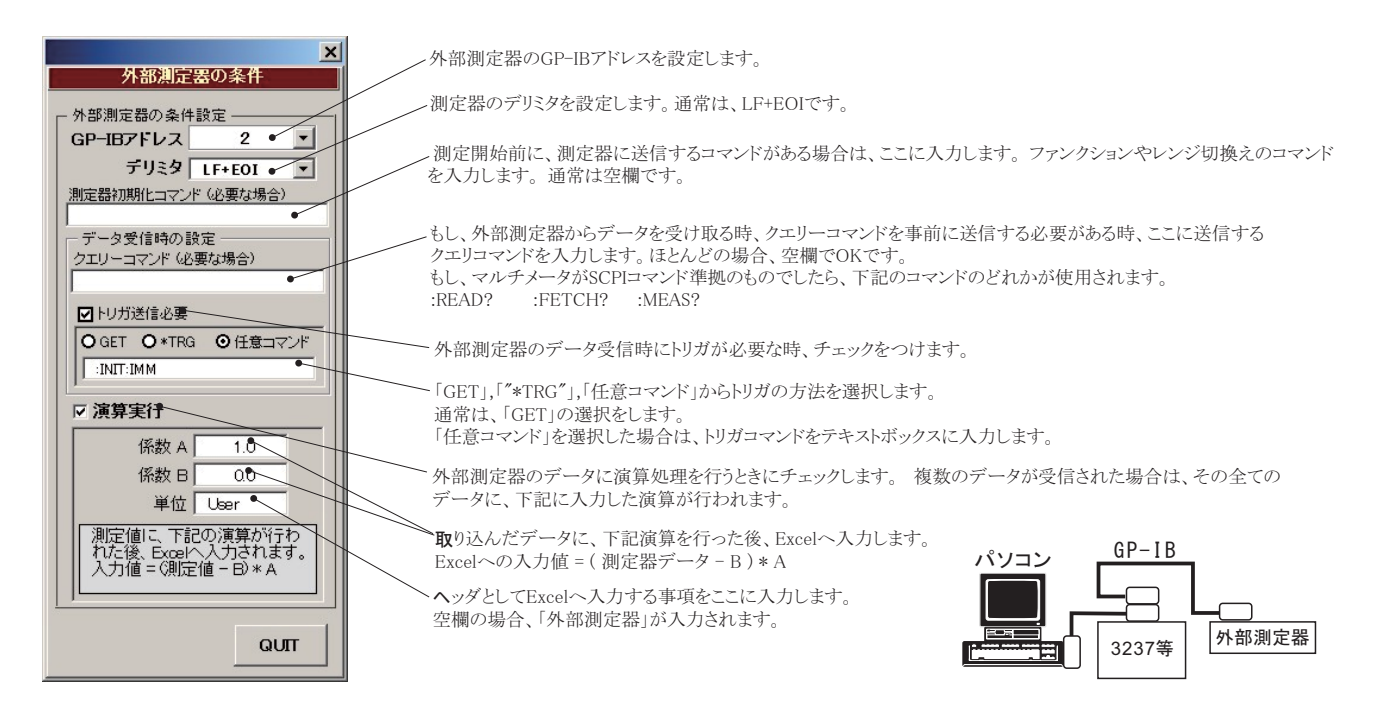